### ARENADATA

# $\mathbf{Arenadata}^{\mathrm{TM}} \mathbf{Quick} \mathbf{Marts}$

Версия - master

Расширение кластера ADQM DB с помощью ADCM

## Оглавление

| 1 | Предварительные действия |
|---|--------------------------|
| 2 | Расширение               |

3  $\mathbf{5}$ 

В главе рассматривается добавление новых хостов в кластер  $\mathbf{ADQM}$  с помощью  $\mathbf{ADCM}$ .

### Глава 1

# Предварительные действия

Для расширения кластера **ADQM** посредством **ADCM** необходимо добавить новые хосты в кластер (Рис.1.1).

| ARENADATA                      |                                                  | CLUSTERS HOST | TPROVIDERS HO | OSTS JOBS | BUNDLES |                    | 0       | oo ? 8     |
|--------------------------------|--------------------------------------------------|---------------|---------------|-----------|---------|--------------------|---------|------------|
| III / CLUSTERS / POLLUTED KAMA |                                                  |               |               |           |         | check              | restart | start stop |
| Main                           | Polluted Kama<br>ADQM 19.14.6.12.arenadata1.b3-1 |               |               |           |         |                    |         | Add hosts  |
| Services                       |                                                  |               |               |           |         |                    |         |            |
|                                | konyaev-adqm-1                                   |               |               |           | running | 8                  |         |            |
|                                | konyaev-adqm-2                                   |               |               |           | running | 23                 |         |            |
| Configuration                  |                                                  |               |               |           |         |                    |         |            |
|                                |                                                  |               |               |           |         | items per page: 10 |         |            |
|                                |                                                  |               |               |           |         |                    |         |            |
|                                |                                                  |               |               |           |         |                    |         |            |

Рис.1.1.: Кластер с двумя хостами

Есть кластер с двумя хостами и необходимо его расширить. Для этого в правом верхнем углу следует нажать кнопку "Add hosts". При этом открывается список возможных для добавления хостов (Puc.1.2).

В результате добавления нового хоста он появляется в списке кластера (Рис.1.3).

| ARENADATA                      | CLU                                              | I <mark>sters</mark> Hostproviders Hosts Jobs | BUNDLES |       | 0       | <b>0 0 0 0</b> |
|--------------------------------|--------------------------------------------------|-----------------------------------------------|---------|-------|---------|----------------|
| III / CLUSTERS / POLLUTED KAMA |                                                  |                                               |         | check | restart | start stop     |
|                                | Polluted Kama<br>ADQM 19.14.6.12.arenadata1.b3-1 |                                               |         |       |         | Add hosts      |
|                                |                                                  |                                               |         |       |         |                |
|                                |                                                  |                                               |         |       |         |                |
|                                |                                                  | Add free beet                                 |         |       |         |                |
|                                |                                                  | Add free host                                 | •       |       |         |                |
|                                |                                                  | ci-agent-ycc-arenadata                        |         |       |         |                |
|                                |                                                  | alt-linux-repo                                |         |       |         |                |
|                                |                                                  | jenkins-agent-2                               |         |       |         |                |
|                                |                                                  | adb-pvtl                                      |         |       |         |                |
|                                |                                                  | adb-os                                        |         |       |         |                |
|                                |                                                  | test-cab                                      |         |       |         |                |
|                                |                                                  | konyaev-adqm-3                                |         |       |         |                |
|                                |                                                  |                                               |         |       |         |                |

Рис.1.2.: Список возможных для добавления хостов

| ARENADATA                      |                                                  | CLUSTERS HOSTPROVIDERS | HOSTS JOBS BUNDLES |       | o 💿 💿 😌              |
|--------------------------------|--------------------------------------------------|------------------------|--------------------|-------|----------------------|
| III / CLUSTERS / POLLUTED KAMA |                                                  |                        |                    | check | c restart start stop |
| Main                           | Polluted Kama<br>ADQM 19.14.6.12.arenadata1.b3-1 |                        |                    |       | Add hosts            |
| Services                       |                                                  |                        |                    |       |                      |
| Hosts                          | konyaev-adqm-1                                   |                        | running            | 0 🗷   |                      |
| Hosts - Components             | konyaev-adqm-2                                   |                        | running            | 1 🗷   |                      |
|                                |                                                  |                        |                    |       |                      |
|                                |                                                  |                        |                    |       |                      |
| Import                         |                                                  |                        |                    |       |                      |
|                                |                                                  |                        |                    |       |                      |

Рис.1.3.: Результат добавления нового хоста

#### Глава 2

### Расширение

Для выполнения операции расширения необходимо на вкладке "Services" открыть конфигурацию сервиса ADQM DB и найти пункт Default cluster topology (Puc.2.1).

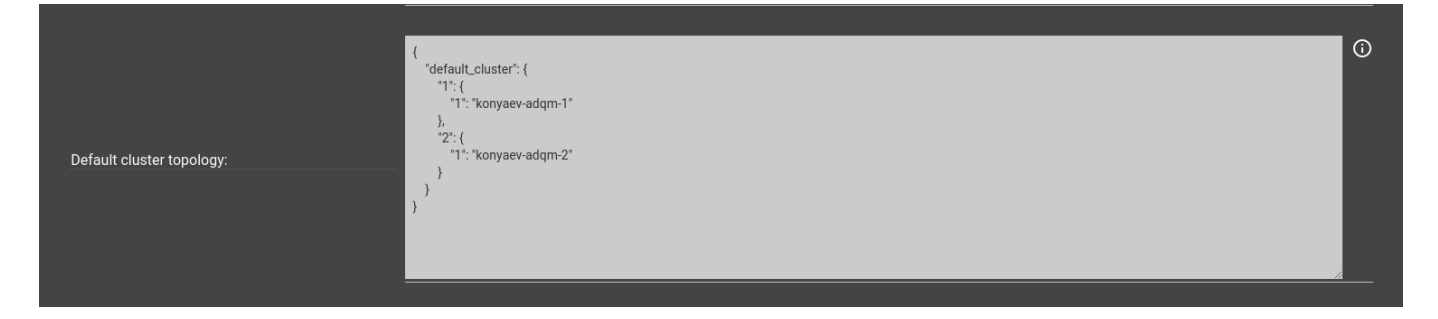

Рис.2.1.: Топология по умолчанию

Затем необходимо изменить топологию, добавив в нее новые хосты (Рис.2.2).

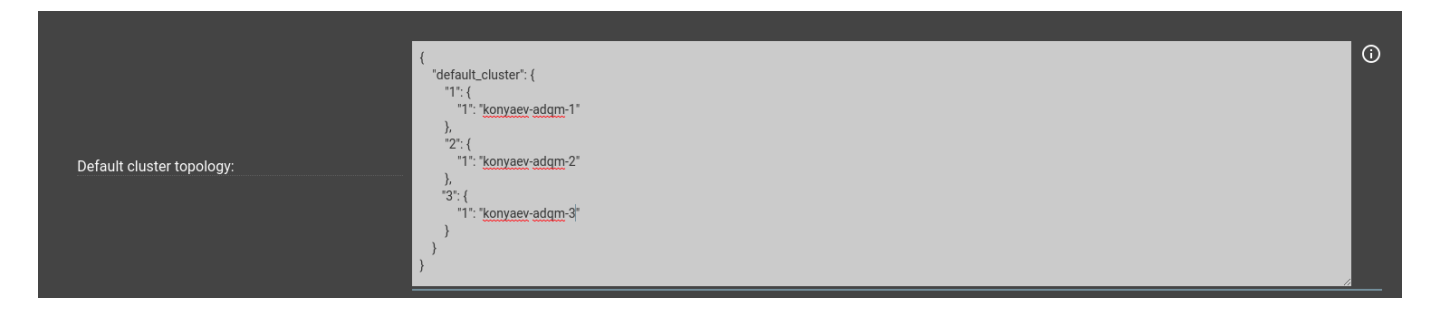

Рис.2.2.: Добавление новых хостов в топологию

После этого на вкладке "Services" для сервиса ADQM DB в выпадающем меню "Actions" выбирать действие *expand* (Рис.2.3).

При этом открывается экранная форма с текущим распределением сервисов на хостах (Рис.2.4).

Далее для расширения следует выполнить клик на кнопке "ClickHouse Server", а потом выбрать хосты, на которые необходимо его доставить (Рис.2.5).

По завершению перераспределения хостов необходимо нажать кнопку "Run". В результате действия начинается процесс расширения, наблюдать который можно в списке запущенных задач.

| III / CLUSTERS / POLLUTED KAMA |                                                  |                            |           |           | check | restart | start stop  |
|--------------------------------|--------------------------------------------------|----------------------------|-----------|-----------|-------|---------|-------------|
| Main                           | Polluted Kama<br>ADQM 19.14.6.12.arenadata1.b3-1 |                            |           |           |       |         | Add service |
|                                |                                                  |                            |           |           |       |         |             |
|                                |                                                  |                            |           |           |       |         |             |
|                                | Baje proxy                                       | 19.14.6.12.arenadata1.b3-1 | installed | $\otimes$ |       | check   |             |
| Configuration                  | Monitoring Clients                               |                            | installed |           |       | expand  |             |
| Status (1)                     | Zookeeper                                        | 3.4.14                     | installed |           |       | restart |             |
|                                |                                                  |                            |           |           |       | start   |             |
|                                |                                                  |                            |           |           |       | stop    |             |
|                                |                                                  |                            |           |           |       |         |             |

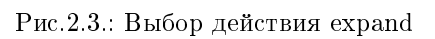

| Acti | on parameters     |       |                |            |
|------|-------------------|-------|----------------|------------|
|      |                   |       |                | Restore    |
|      | Components        |       | Hosts          |            |
|      | Clickhouse Server | 2/1 + | konyaev-adqm-1 | 4          |
|      | Baje Proxy Server | 1/1 + | konyaev-adqm-2 | 2          |
|      | Diamond           | 2/1 + | konyaev-adqm-3 | 0          |
|      | Zookeeper Server  | 1/1 + |                |            |
|      |                   |       |                | Cancel Run |

Рис.2.4.: Текущее распределение сервисов на хостах

| Actio | on parameters     |       |                  |     |
|-------|-------------------|-------|------------------|-----|
|       |                   |       | Rest             | ore |
|       | Components        |       | Hosts            |     |
|       | Clickhouse Server | 3/1 + | konyaev-adqm-1 4 |     |
|       | konyaev-adqm-1    |       |                  | 1   |
|       | konyaev-adqm-2    |       | konyaev-adqm-2   |     |
|       | konyaev-adqm-3    |       | konyaev-adqm-3   |     |
|       |                   | 1/1 + |                  |     |
|       | Diamond           | 2/1 + |                  |     |
|       |                   | 1/1 + |                  |     |
|       |                   |       |                  |     |
|       |                   |       | Cancel           | un  |

Рис.2.5.: Перераспределение хостов